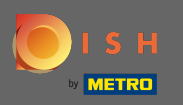

## DISH Web Sitesi hesabınıza giriş yaptığınızdan emin olun. Ardından Web Adresi'ne tıklayın .

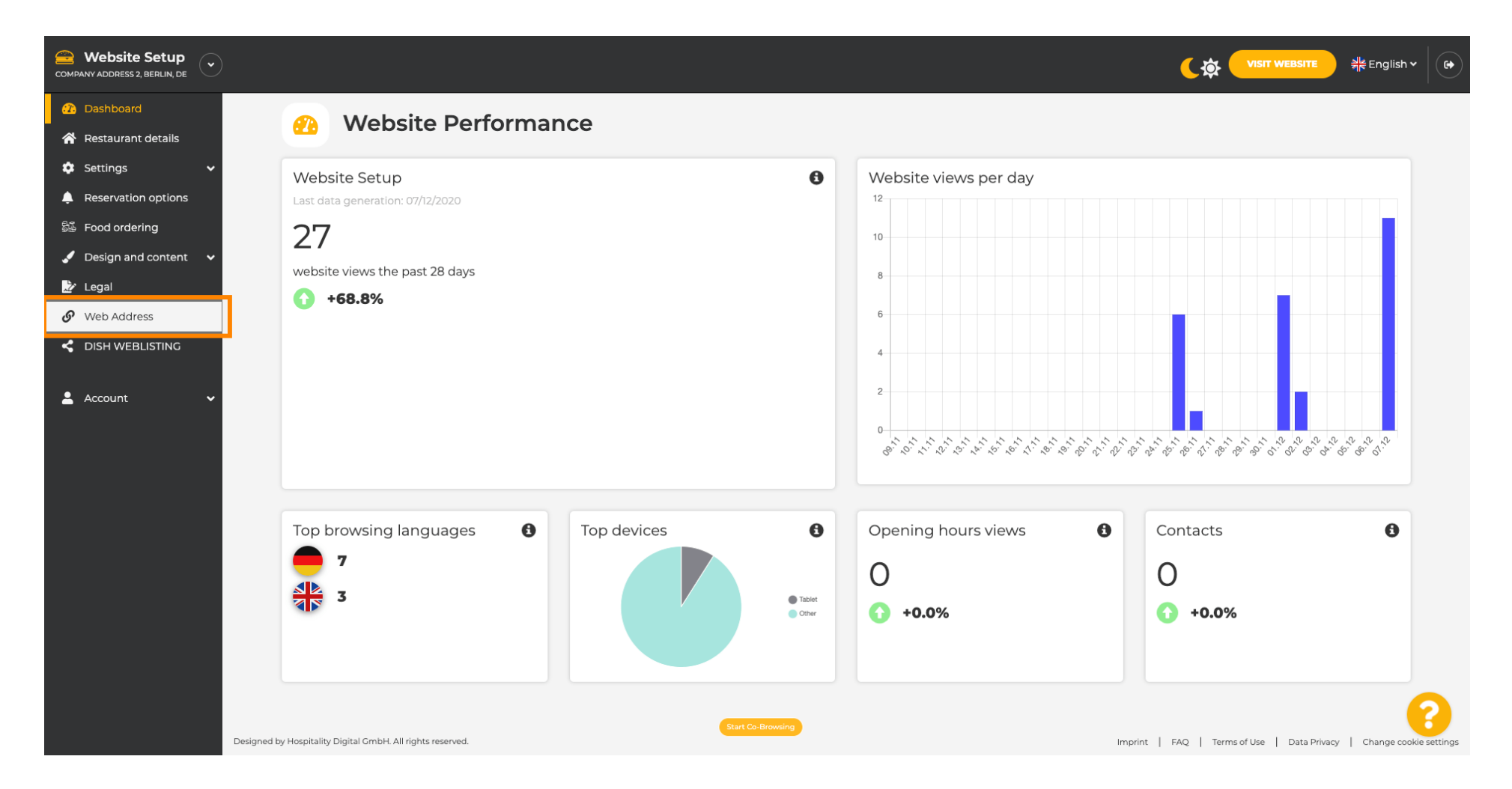

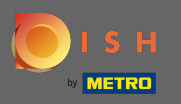

(i)

Artık web adresinizin ayarlarına yönlendirildiniz. Buradan web sitenizin durumunu da kontrol edebilirsiniz.

| COMPANY ADDRESS 2, BERLIN, DE |                                                                                   |                                                                                                    | <b>एक VISIT WEBSITE</b> और English                   | יי (אי |
|-------------------------------|-----------------------------------------------------------------------------------|----------------------------------------------------------------------------------------------------|------------------------------------------------------|--------|
| 🕧 Dashboard                   | Web address                                                                       |                                                                                                    |                                                      |        |
| 😤 Restaurant details          |                                                                                   |                                                                                                    |                                                      |        |
| 🗢 Settings 🗸 🗸                |                                                                                   |                                                                                                    |                                                      |        |
| Reservation options           | Web address                                                                       | website-setup                                                                                                    | eatbu.com                                            |        |
| 歸 Food ordering               |                                                                                   |                                                                                                    | metro.bar                                            |        |
| 🖌 Design and content 🛛 🗸      |                                                                                   | website-setup.eatbu.com                                                                                                    | metro.biz                                            |        |
| 📩 Legal                       |                                                                                   | This is your current web address.                                                                                                   | metro.rest                                           |        |
| 🔗 Web Address                 |                                                                                   |                                                                                                    |                                                      |        |
| CISH WEBLISTING               |                                                                                   | H SAVE                                                                                                    |                                                      |        |
| 🛓 Account 🛛 🗸                 | S External doma                                                                   | ain                                                                                                    |                                                      |        |
|                               | Have you already registered a domain a will tell you how to do it in the subseque | nd want to use it for this website? Enter your domain name and we will check whether you can use it. In case some cont<br>ent step. | figuration with your domain provider is required, we |        |
|                               | Domain*                                                                           | YourExistingDomain.com                                                                                                    |                                                      |        |
|                               |                                                                                   | Q CHECK DOMAIN                                                                                                    |                                                      |        |
|                               | 🔗 Domain Statu                                                                    | S                                                                                                    |                                                      |        |
|                               | Published                                                                         |                                                                                                    |                                                      | 2      |
|                               | Mon, Nov 23, 13:38 PM                                                             | Start Co-Browsing                                                                                                    |                                                      |        |

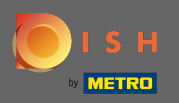

Т

## Harici alan adınızı ilgili alana girin. Not: Daha sonra kullanıp kullanamayacağınızı kontrol edeceğiz.

| COMPANY ADDRESS 2, BERLIN, DE |                                                                                                   |                                                                                                    |                                                     | sh 🗸 🕞 |
|-------------------------------|---------------------------------------------------------------------------------------------------|----------------------------------------------------------------------------------------------------|-----------------------------------------------------|--------|
| 🕐 Dashboard                   | Web address                                                                                       |                                                                                                    |                                                     |        |
| \land Restaurant details      |                                                                                                   |                                                                                                    |                                                     |        |
| 🗢 Settings 🗸 🗸                |                                                                                                   |                                                                                                    |                                                     |        |
| Reservation options           | Web address                                                                                       | website-setup                                                                                                    | eatbu.com                                           |        |
| 歸 Food ordering               |                                                                                                   |                                                                                                    | metro.bar                                           |        |
| 🖌 Design and content 🛛 🗸      |                                                                                                   | website-setup.eatbu.com                                                                                                    | metro.biz                                           |        |
| 📩 Legal                       |                                                                                                   | This is your current web address.                                                                                                    | metro.rest                                          |        |
| 🔗 Web Address                 |                                                                                                   |                                                                                                    |                                                     |        |
| CISH WEBLISTING               |                                                                                                   | H save                                                                                                    |                                                     |        |
| 🛓 Account 🛛 🗸                 | S External doma                                                                                   | ain                                                                                                    |                                                     |        |
|                               | Have you already registered a domain a will tell you how to do it in the subseque <b>Domain</b> * | nd want to use it for this website? Enter your domain name and we will check whether you can use it. In case some conf<br>ent step.<br>YourEdstingDomain.com | iguration with your domain provider is required, we |        |
|                               | 🔗 Domain Statu                                                                                    | S                                                                                                    |                                                     |        |
|                               | • Published<br>Mon, Nov 23, 13:38 PM                                                              | Start Co-Browsing                                                                                                    |                                                     | 8      |

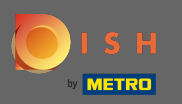

## Harici etki alanınızı girdikten sonra, devam etmek için etki alanını kontrol et'i tıklayın .

| COMPANY ADDRESS 2, BERLIN, DE | <u>پ</u> ې چې ا                                                                                                    | sit website और English ~   | • |
|-------------------------------|----------------------------------------------------------------------------------------------------|----------------------------|---|
| Dashboard Restaurant details  | 🔗 Web address                                                                                                    |                            |   |
| 🗘 🗘                           |                                                                                                    |                            |   |
| Reservation options           | web address website-setup eatbu.com                                                                                                    |                            |   |
| Design and content            | website-setup.eatbu.com metro.bar                                                                                                    |                            |   |
| 🛃 Legal                       | This is your current web address.                                                                                                    |                            |   |
|                               | H SAVE                                                                                                    |                            |   |
| 🛓 Account 🗸 🗸                 | Sector External domain                                                                                                    |                            |   |
|                               | Have you already registered a domain and want to use it for this website? Enter your domain name and we will check whether you can use it. In case some configuration with your domai will tell you how to do it in the subsequent step. | n provider is required, we |   |
|                               | Domain* dish-support.de                                                                                                    |                            |   |
|                               | Q CHECK DOMAIN                                                                                                    |                            |   |
|                               | 🔗 Domain Status                                                                                                    |                            |   |
|                               | Published Start Co-Browning Mon, Nov 23, 13:38 PM                                                                                                    | 0                          |   |

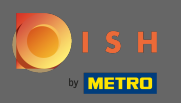

## (i) Alan adınız kontrol edildikten sonra aktif olup olmadığını ve ek bilgileri göreceksiniz .

| COMPANY ADDRESS 2, BERLIN, DE |                                                                                  |                                                                                                    | <b>र के पाडार webstre</b> और English ~               |   |
|-------------------------------|----------------------------------------------------------------------------------|----------------------------------------------------------------------------------------------------|------------------------------------------------------|---|
| 🕜 Dashboard                   | Web address                                                                      |                                                                                                    |                                                      |   |
| \land Restaurant details      | · · ·                                                                            |                                                                                                    |                                                      |   |
| 🔹 Settings 🗸 🗸                |                                                                                  |                                                                                                    |                                                      |   |
| Reservation options           | Web address                                                                      | website-setup                                                                                                    | eatbu.com                                            |   |
| 歸 Food ordering               |                                                                                  |                                                                                                    | metro.bar                                            |   |
| 🖌 Design and content 🛛 🗸      |                                                                                  | website-setup.eatbu.com                                                                                                    | metro.biz                                            |   |
| 🌛 Legal                       |                                                                                  | This is your current web address.                                                                                                    | metro.rest                                           |   |
| 🔗 Web Address                 |                                                                                  |                                                                                                    |                                                      |   |
| CISH WEBLISTING               |                                                                                  | H SAVE                                                                                                    |                                                      |   |
| 🛓 Account 🛛 🗸                 | 🔗 External dom                                                                   | ain                                                                                                    |                                                      |   |
|                               | Have you already registered a domain a will tell you how to do it in the subsequ | ind want to use it for this website? Enter your domain name and we will check whether you can use it. In case some con<br>ent step.                   | figuration with your domain provider is required, we |   |
|                               | Domain*                                                                          | dish-support.de                                                                                                    |                                                      |   |
|                               |                                                                                  | Q CHECK DOMAIN       H USE DOMAIN FOR YOUR WEBSITE         Domain active       You can use it as external domain.         Registered at:       Owner: |                                                      |   |
|                               | 🔗 Domain Statu                                                                   | Start Co-Browning                                                                                                    |                                                      | 6 |

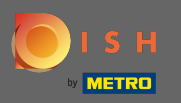

0

Alan adınız kontrol edildikten ve aktif olarak doğrulandıktan sonra , <mark>web siteniz için alan</mark> kullan'a tıklayın .

| COMPANY ADDRESS 2, BERLIN, DE |                                                                                  |                                                                                                    | ( な VISIT WEBSITE                                   | • |
|-------------------------------|----------------------------------------------------------------------------------|----------------------------------------------------------------------------------------------------|-----------------------------------------------------|---|
| 🕧 Dashboard                   |                                                                                  |                                                                                                    |                                                     |   |
| 🚷 Restaurant details          | or web address                                                                   |                                                                                                    |                                                     |   |
| 🔹 Settings 🛛 🗸                |                                                                                  |                                                                                                    |                                                     |   |
| Reservation options           | Web address                                                                      | website-setup                                                                                                    | eatbu.com                                           |   |
| 🕮 Food ordering               |                                                                                  |                                                                                                    | metro.bar                                           |   |
| 🖌 Design and content 🛛 🗸      |                                                                                  | website-setup.eatbu.com                                                                                                    | metro.biz                                           |   |
| 🌛 Legal                       |                                                                                  | This is your current web address.                                                                                                    | metro.rest                                          |   |
| 🔗 Web Address                 |                                                                                  |                                                                                                    |                                                     |   |
| CISH WEBLISTING               |                                                                                  | H SAVE                                                                                                    |                                                     |   |
| 💄 Account 🛛 🗸                 | 🔗 External dom                                                                   | ain                                                                                                    |                                                     |   |
|                               | Have you already registered a domain a will tell you how to do it in the subsequ | nd want to use it for this website? Enter your domain name and we will check whether you can use it. In case some conf<br>ent step.                   | iguration with your domain provider is required, we |   |
|                               | Domain*                                                                          | dish-support.de                                                                                                    |                                                     |   |
|                               |                                                                                  | Q CHECK DOMAIN       H USE DOMAIN FOR YOUR WEBSITE         Domain active       You can use it as external domain.         Registered at:       Owner: |                                                     |   |
|                               | 🔗 Domain Statu                                                                   | Start Co-Browsing                                                                                                    | <u></u>                                             |   |

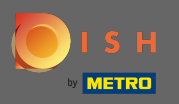

€

Artık alan adınızın sağlayıcısına uygulamanız gereken talimatları alacaksınız. Her adımı görmek için aşağı kaydırın.

| COMPANY ADDRESS 2, BERLIN, DE |                                                                                                    |                                                                                                    |                                                                                                    |
|-------------------------------|----------------------------------------------------------------------------------------------------|----------------------------------------------------------------------------------------------------|----------------------------------------------------------------------------------------------------|
| 🕐 Dashboard                   |                                                                                                    |                                                                                                    |                                                                                                    |
| 😭 Restaurant details          | ov vveb address                                                                                         |                                                                                                    |                                                                                                    |
| 🗢 Settings 🗸 🗸                |                                                                                                    |                                                                                                    |                                                                                                    |
| Reservation options           | Web address                                                                                             | website-setup                                                                                                    | eatbu.com                                                                                                    |
| 🕮 Food ordering               |                                                                                                    |                                                                                                    | metro.bar                                                                                                    |
| 🖌 Design and content 🛛 🗸      |                                                                                                    | website-setup.eatbu.com                                                                                                    | metro.biz                                                                                                    |
| 🌛 Legal                       |                                                                                                    | This is your current web address.                                                                                                    | metro.rest                                                                                                    |
| 🔗 Web Address                 |                                                                                                    |                                                                                                    |                                                                                                    |
| CISH WEBLISTING               |                                                                                                    | H save                                                                                                    |                                                                                                    |
|                               | External doma     Have you already registered a domain a     will tell you how to do it in the subseque | nd want to use it for this website? Enter your domain name and we will check whether you can use it. In case some config<br>ant step.    | guration with your domain provider is required, we                                                                                                 |
|                               | Domain*                                                                                                 | dish-support.de X CANCEL DOMAIN CONFIGURATION                                                                                            | <b>X</b> Waiting for configuration<br>The DNS settings of this domain have not yet<br>been configured.<br>Please follow the adjacent instructions. |
|                               | How to configure the D                                                                                  | DNS settings of dish-support.de                                                                                                    |                                                                                                    |
|                               | 1 Login to your domain providers'                                                                       | administration interface using your credentials.                                                                                         |                                                                                                    |
|                               | 2 Open the domain configuration                                                                         | section and see configuration for domain <b>dish-support.de</b> .                                                                        |                                                                                                    |
|                               | 3 Open DNS settings for domain <b>c</b>                                                                 | lish-support.de.<br>Start Co-Browsing                                                                                                    |                                                                                                    |
|                               | 4 Enter a new DNS entry or modify                                                                       | y an existing one. Enter target address <b>website.dish.co</b> of type <b>CNAME</b> . And, add A record for the root domain as the IP ad | ddress of <b>website.dish.co</b> which should be                                                                                                   |

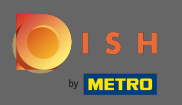

(i)

Harici alanınızı kullanmak için bir CNAME kaydı ve bir A kaydı oluşturmanız gerekecek. Not: Daha ayrıntılı bir talimat için 1-6 talimat adımlarını izleyin.

| COMPANY ADDRESS 2, BERLIN, DE                             |                                                                                                    |                                                                                                    | <b>्रिक्रे VISIT WEBSITE</b> और English ~ ि ि                                                   |
|-----------------------------------------------------------|----------------------------------------------------------------------------------------------------|----------------------------------------------------------------------------------------------------|-------------------------------------------------------------------------------------------------|
| <ul> <li>Dashboard</li> <li>Restaurant details</li> </ul> | 🔗 External doma                                                                                                    | ain                                                                                                    |                                                                                                 |
| Settings     V       Reservation options                  | Have you already registered a domain al<br>will tell you how to do it in the subseque                                                                                                    | nd want to use it for this website? Enter your domain name and we will check whether you can use it. In case some config<br>nt step.                                                                                                    | uration with your domain provider is required, we                                               |
| Single Food ordering<br>✓ Design and content ✓            | Domain*                                                                                                    | dish-support.de                                                                                                    | X Waiting for configuration<br>The DNS settings of this domain have not yet<br>been configured. |
| Legal     Web Address                                     | How to configure the D                                                                                                    | X CANCEL DOMAIN CONFIGURATION                                                                                                    | Prease ronow the adjacent instructions.                                                         |
|                                                           | 1 Login to your domain providers' a                                                                                                    | administration interface using your credentials.                                                                                                    |                                                                                                 |
|                                                           | <ul> <li>3 Open DNS settings for domain d</li> <li>4 Enter a new DNS entry or modify 34.89.135.24.</li> <li>5 It can take up to several hours ur</li> <li>6 For further explanations about sp</li> <li>In case you need further assistance, pleat</li> <li>1&amp;1</li> <li>Strato</li> <li>GoDaddy</li> <li>Namecheap</li> <li>Google</li> <li>Netim</li> <li>OVH</li> </ul> | ish-support.de.<br>an existing one. Enter target address <b>website.dish.co</b> of type <b>CNAME</b> . And, add A record for the root domain as the IP ad<br>til the changes become active. We will notify you by email once your website is available at <b>dish-support.de</b> .<br>pecific terms, click here (glossary)<br>use contact our support hotline. The following links to the help pages of the top 7 european domain providers might be of | dress of <b>website.dish.co</b> which should be<br>help, as well:                               |
|                                                           | 🔗 Domain Statu                                                                                                    | S Start Co-Browsing                                                                                                    | •                                                                                               |

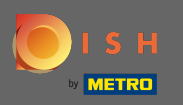

(i)

Alan adı sağlayıcınız tarafında her şey ayarlandıktan sonra, harici alan adınız <mark>etkin</mark> olarak ilan edilir . Bu kadar. Harici etki alanınızı başarıyla kullandınız.

| COMPANY ADDRESS 2, BERLIN, DE           |                                                                               |                                                                                                    |                                                          |
|-----------------------------------------|-------------------------------------------------------------------------------|----------------------------------------------------------------------------------------------------|----------------------------------------------------------|
| Dashboard Restaurant details            | 🔗 Web addres                                                                  | S                                                                                                    |                                                          |
| Settings     Keservation options        | <b>O External domain active: <u>dis</u></b><br>You are using an external doma | website.dish-support.de<br>n, so there is no web address configured. By selecting a web address here, usage of your external domain will be deactivated. |                                                          |
| Pood ordering Design and content  Legal | Web addre                                                                     | website-setup                                                                                                    | eatbu.com                                                |
| Web Address     DISH WEBLISTING         |                                                                               | website-setup.eatbu.com<br>This is your previous web address.                                                                                            | metro.biz<br>metro.rest                                  |
| 🛓 Account 🛛 🗸 🗸                         |                                                                               | H save                                                                                                    |                                                          |
|                                         | 🔗 External do                                                                 | main                                                                                                    |                                                          |
|                                         | Have you already registered a dom<br>will tell you how to do it in the sub    | ain and want to use it for this website? Enter your domain name and we will check whether you can use it. In case some confi<br>sequent step.            | iguration with your domain provider is required, we      |
|                                         | Domai                                                                         | 1 <sup>e</sup> dishwebsite.dish-support.de                                                                                                    | ✔ Active: dishwebsite.dish-support.de                    |
|                                         | Your v<br>http://                                                             | vebsite is available at:<br>dishwebsite.dish-support.de/                                                                                                 |                                                          |
|                                         | Designed by Hospitality Digital GmbH. All rights reserved.                    | Start Co-Browsing                                                                                                    | nprint   FAQ   Terms of Use   Data Privacy   Change cook |